## HOW TO - ADD A NEW USER TO THE COMMLOG VIRTUAL MANAGER LOG

Any user who has access to the COMMLOG Virtual Manager Log may add a new user to their account using the following steps.

1. Log into www.virtualmanagerlog.com

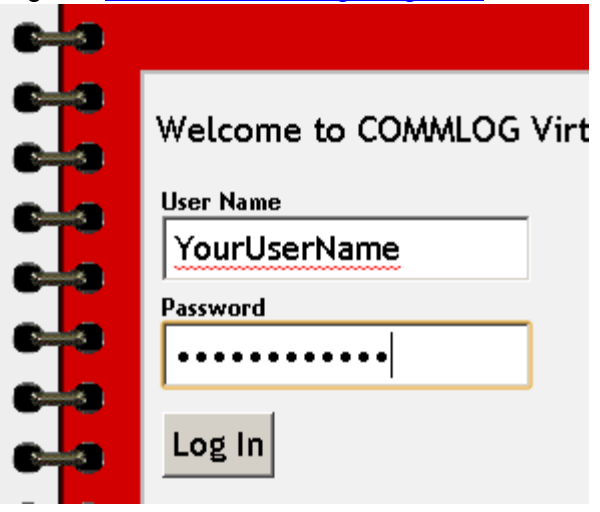

2. Scroll to the bottom of the page and click Store Administration

```
Home • Store Administration • Change Store
```

© Copyright 2010 Catalyst LLC | All Rights Reserved

## 3. Click User Maintenance

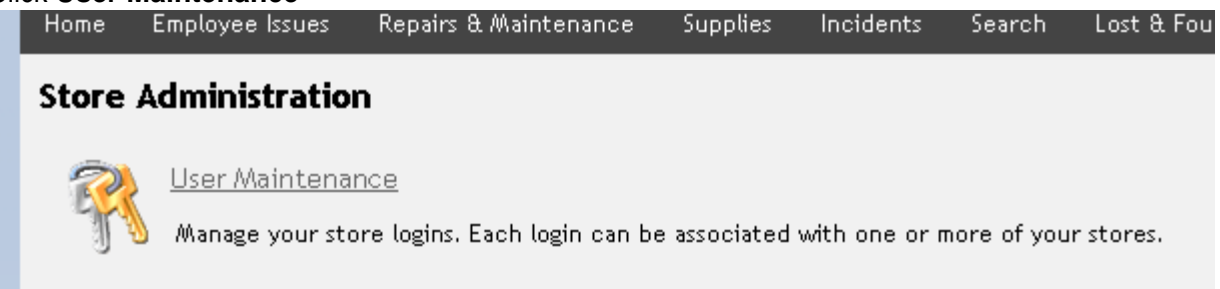

## 4. Click Add NEW User

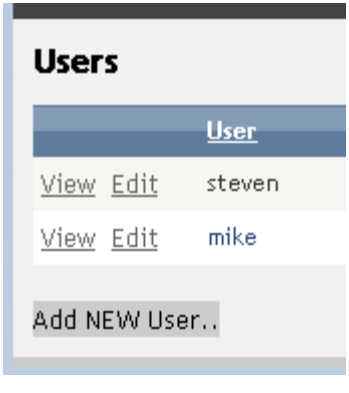

5. Enter the information for the new user and click Accept.

| New User   |  |
|------------|--|
| User Name  |  |
|            |  |
| First Name |  |
|            |  |
| Last Name  |  |
|            |  |
| Password   |  |
|            |  |

The new user will now be able to access the COMMLOG Virtual Manager Log